## BUDGET SERVICES AND FINANCIAL PLANNING SCHOOL FISCAL SERVICES

# **FUND/FUNCTIONAL AREA TRANSLATOR**

Uses the G/L Account and the Program Code to generate a suggested fund and functional area that can be used for time reporting, budgeting or procurement

### Log on to BTS

|                       | Business Tools for Schools                                                                                                    |
|-----------------------|----------------------------------------------------------------------------------------------------|
| UNIFIED SCHOOL STRICT | User * Password * * Enter your Single Sign-On (email) username and password to Log In.<br>e.g. (msmthr@iausd.k12.ca.us, mary, smith@iausd.net)<br>Do not add domain name (@lausd.k12.ca.us @lausd.net)<br>Account Problems? Get Support |
|                       | Copyright © SAP AG. All Rights Reserved.                                                                                                    |

## **Accessing the Report:**

1. Click on the *Fund/Functional Area Translator* under the *Home* tab

| Home Financials/Budget Human Resources | Access Request | Accounts Payable | Accts Recv / Cash Mg  | gmt Controlling Fu | unds Management |
|----------------------------------------|----------------|------------------|-----------------------|--------------------|-----------------|
| Home Universal Worklist                |                |                  |                       |                    |                 |
| Upcoming Dates                         |                |                  |                       |                    |                 |
|                                        |                |                  |                       |                    |                 |
| Detailed Navigation                    |                |                  |                       |                    |                 |
| Upcoming Dates     The B               | TS website sur | ports Internet E | xplorer 10 and 11 (II | E 10 & IE11).      |                 |
| Help Zone                              |                |                  |                       | ,.                 |                 |
| SAP Business Workplace UDCO            | ming Time Er   | try Cut-Off D    | ites                  |                    |                 |
| Employee Self Service                  |                | ing our our p    |                       |                    |                 |
| Account String Wizard                  | OFF DATES      | BAVDOLLAD        |                       | DAVDATEC           | -1              |
| Fund/Functional Area Translator        | -OFF DATES     | PAYROLL AR       | EA PAY PERIOD         | PAYDATES           |                 |
| Augu                                   | st 1, 2019     | (SM) Semi-Mor    | thly July 16 - 31     | August 8, 2019     |                 |
| Augu                                   | st 16, 2019    | (SM) Semi-Mor    | thly August 1 - 15    | August 23, 2019    |                 |
| Augu                                   | st 22, 2019    | (CL) Classified  | August 1 - 31         | August 30, 2019    |                 |
| Augu                                   | st 26, 2019    | (CE) Certificate | d August 1 - 31       | September 5, 2019  | 9               |
| Augu                                   | st 28, 2019    | (SM) Semi-Mor    | thly August 16 - 31   | September 6, 2019  | 9               |

## BUDGET SERVICES AND FINANCIAL PLANNING SCHOOL FISCAL SERVICES

Variable entry screen displays

### **Fund and Functional Area Wizard**

| Posting Date 08/12/2019              | 2         |
|--------------------------------------|-----------|
| GLAccount 220003                     |           |
| OR                                   |           |
| Product Category                     |           |
| Program Code 13027                   |           |
|                                      |           |
| Find Suggested Fund and Functional / | srea -> 5 |
|                                      |           |
| Functional Area                      |           |
| Fund                                 |           |
| nd                                   |           |

- 2. Select the *Posting Date*
- 3. Enter the *GL Account*
- 4. Enter the *Program Code*
- 5. Click on Find Suggested Fund and Functional Area ->

# BUDGET SERVICES AND FINANCIAL PLANNING SCHOOL FISCAL SERVICES

| SAP Fund and Functional Area Wizard                                                         |  |
|---------------------------------------------------------------------------------------------|--|
| Posting Date 08/12/2019                                                                     |  |
| GL Account 220003 M&O Sal-Overtime                                                          |  |
| OR                                                                                          |  |
| Product Category                                                                            |  |
| Program Code 13027 General Fund School Program                                              |  |
| Find Suggested Fund and Functional Area ->                                                  |  |
| Functional Area 0000-8100-13027 General Fund Sch Program                                    |  |
| Fund 010-0000 GF-Unrestricted                                                               |  |
| Note: This offers only a suggested Eurotional Area . For categorical programs, please refer |  |
| to your categorical guidelines to make sure the appropriate Functional Area is used.        |  |
|                                                                                             |  |

- 6. SAP will display the *Suggested Fund and Functional Area*
- 7. Click *Clear* to restart the process